# Příručka uživatele (atleta) VERZE 1, říjen 2018

Dokument přináší popis funkcí, které jsou pro uživatele (dnes v rolích atleta a obchodníka, brzy i pro trenéra, dobrovolníka, …) v jeho profilu na www dostupné. Popsané služby jsou realizovány technologií ORGSU, která byla implementovaná na jeden či více www pořadatele eventu, majitele série závodů, sponzora atp., dále souhrnně "pořadatel závodů". Vy máte možnost služeb využívat na všech takových místech. Technologie <u>ORGSU</u> je vyvíjena českou firmou Organizers Support s.r.o. a je určena pro podporu produkce závodů, sérií závodů (přihlášky, výsledky, atd).

### 1. Login a diskuse uložených dat

Pokud je na stránkách pořadatele vašich závodů instalována služba loginu a profilu atleta, pak jste se do vašeho profilu dostali touto přihlašovací obrazovkou:

| ŘIHLÁŠENÍ ATLETA             |                 |                                          |           |                                      |
|------------------------------|-----------------|------------------------------------------|-----------|--------------------------------------|
| Uživatelské jméno / C        | Dsobní ID Radka | 1.1.1.1.1.1.1.1.1.1.1.1.1.1.1.1.1.1.1.1. |           | Diblisit semesi Faasbaak             |
|                              | Heslo           |                                          |           | Filliasi punioci Facebook            |
| amatovat příhlášení na tomto | počítači        |                                          | 8.        | Přihlásit pomocí Google+             |
| ZAPOMENUTÉ HESLO             | NOVÝ ÚČET       | PRIHLÁSIT                                | Přihlašov | ání z Facebook a Google Ize přiřadit |

vaše uživatelské jméno je buď email, který jste zadali v registraci, nebo to může být systémové ID, které vám systém přidělil (ABCDE), případně si můžete zadat vlastní osobní identifikátor

uvnitř v profilu. Vedle toho máte možnost nastavit si uvnitř profilu rychlé přihlášení pomocí Facebook nebo Google+ účtů. Pokud heslo nevíte, tak máte možnost si jej resetovat a/nebo požádat o reset správce databáze, ve které jsou vaše data uloženy.

Důležité: nikdy se jako atlet nepřihlašujte loginem z hlavní stránky Orgsu. Home page Orgsu je pouze pro administrátory a pro obchodní agenty, nikoli pro atlety. Orgsu neprovozuje žádný centrální přihlašovací ani jiný portál, technologie je určena pro posílení stránek pořadatelů závodů, sérií závodů atp.

#### Kdo je majitel databáze, kdo je správce vašich dat? Kdo platí tyto služby?

Ve smyslu EU a české legislativy, která diskutuje tématiku osobních dat je správcem vašich osobních dat firma, která provozuje www stránky, kde jsou služby nainstalované - což může být například pořadatel závodu, registrační firma, výsledková firma, škola nebo jakákoli jiná společnost, která si technologii ORGSU.org na svůj www nainstalovala a která si od firmy Organizers Support sro zakoupila licenci na její využívání, dále jen **majitel licence**. Pro vaši informaci, údaje o licenci jsou informace veřejné, jak uvádí licenční politika technologie ORGSU. Veškeré dále uvedené funkce, které vám profil atleta poskytuje, jsou tedy pro vás kryté licencí, kterou zaplatil **majitel licence**. Vaše osobní data, která jste do systém uvedl/a jsou chráněna EU GDPR legislativou a **majitel licence** by s vámi v tomto smyslu měl uzavřít dohodu, se kterou jste vyjádřili souhlas v průběhu tvorby vašeho účtu. Technologie ORGSU dává majitelům licencí veškeré služby tak, aby legislativa EU GDPR mohla být naplňována a vaše data chráněny. Výrobce technologie ORGSU neručí za to, zda majitel licence tyto služby ve smyslu platné legislativy využívá. Celá tato GDPR problematika je v mnoha detailech nejasná, pořadatelé tak přesně neví jak s vámi smluvní podmínky nastavit a proto lze předpokládat, že uživatelé funkce GDRP v technologii ORGSU aktivovat hned nebudou. V dalším textu nyní předpokládejme, že váš pořadatel tyto funkce aktivoval:

Úvodní zadání osobních dat obsahuje dotaz na datum narození, aby systém ověřil, zda dosahujete minimálního věku, který legislativa vyžaduje pro založení vlastního účtu. Pokud by věk hranice nedosahoval, bylo by nutné, aby přihlášky na závody prováděla odpovědná

osoba, více v kapitole "zákonný zástupce". Úvodní nastavení nutně nevyžaduje zadání pohlaví, protože učet uživatele nutně neznamená, že si tento uživatel bude aktivovat profil atleta. Ten se aktivuje první přihláškou k závodu.

Po vytvoření účtu systém odeslal na váš zadaný email přidělené

| Příjmeni             | Kovák       | and the second division of the second division of the second divisio |                          |             |                 |  |
|----------------------|-------------|----------------------------------------------------------------------------------------------------|--------------------------|-------------|-----------------|--|
| Email                |             | A CONTRACTOR OF A CONTRACTOR OF A CONTRACTOR OF A CONTRACTOR OF A CONTRACTOR OF A CONTRACTOR OF A CONTRACTOR OF                                                                                                    | Jméno Vojta              |             | A COMPANY AND A |  |
| C-IIIdii             | nic@nic.nic |                                                                                                    | Telefon 11111            | 111111      |                 |  |
| Jazyk                | Ćeština     |                                                                                                    | Stát Česk                | á republika |                 |  |
| Datum narozeni       | 04.11.1976  | 1                                                                                                    |                          |             |                 |  |
|                      |             |                                                                                                    |                          |             |                 |  |
| Vojta3.png (0.62 MB) |             | <ul> <li>Souther</li> </ul>                                                                                                    | se zvečenišnim fotografi | 10          |                 |  |

systémové ID a shrnutí zadaných údajů. Na této stránce jsou k dispozici oba dva dokumenty, které diskutují jak tématiku nakládání s vašimi osobními daty, tak dohodu o využívání vaší fotografie.

Stránka se zadanými údaji je vám trvale k dispozici kliknutím na tlačítko "Nastavení – údaje o atletovi". Zřízením účtu byl vytvořen profil fyzického uživatele, který zatím není profilem atleta.

# 2. Profil ATLETA

Vzniká bud přihláškou na závod, nebo doplněním potřebných údajů v profilu atleta. Pokud

| Oraba anusa        |       | Manageriated                                                                         |      |  |
|--------------------|-------|--------------------------------------------------------------------------------------|------|--|
| Usoba nouze        |       | Nouzovy tel.                                                                         |      |  |
| Prezorvka          |       | Den narozeni                                                                         | 4    |  |
| Poniavi            |       | Mesic narozeni                                                                       | 11   |  |
| Krevni skupina     | 1.2.1 | Rok narozeni<br>Soublas a přilimáním                                                 | 1976 |  |
| Velikost trička    | 1     | mailových nabídek závodů a<br>dalších marketingových<br>sdělení od pořadatele a jeho | •    |  |
|                    |       |                                                                                      |      |  |
| Název klubu        |       |                                                                                      |      |  |
| IEPREZENTADE STÁTU |       |                                                                                      |      |  |
|                    |       |                                                                                      |      |  |

stisknete "Upravit", tak se otevře box s názvem "Atlet", ve kterém je nyní pouze zadaný datum narození. Nyní jsou k dispozici další položky, které zde lze nastavit a uložit. Takto zadané údaje se následně budou přenášet do přihlášek na závody, což výrazně urychlí celý přihláškový proces.

Systém bude v blízké budoucnosti nabízet ještě další funkční profily, které budou vyžadovat

| Osoba nouze          | Roman Malý      |   | Nouzový tel.                                                                                     | 602123456 |     |
|----------------------|-----------------|---|--------------------------------------------------------------------------------------------------|-----------|-----|
| Přezdívka<br>Pohlaví | Volemby<br>Muž  |   | Den narození<br>Měsíc narození                                                                   | 4 11      |     |
| Krevní skupina       | AB-             | • | Rok narození<br>Soublas s přijímáním                                                             | 1976      |     |
| Velikost trička      | L               | ۲ | mailových nabídek závodů a<br>dalších marketingových<br>sdělení od pořadatele a jeho<br>partnerů | ×         |     |
| REPREZENTACE KLUBU   |                 |   |                                                                                                  |           |     |
| Název klubu          | PP Kolin        |   |                                                                                                  |           | • • |
| REPREZENTACE STÁTU   |                 |   |                                                                                                  |           |     |
| Stát                 | Česká republika | ۲ |                                                                                                  |           |     |
|                      |                 |   |                                                                                                  |           |     |

Po zadání patřičných dat je třeba použít tlačítko "Uložit".

#### 3. Export dat

Dole na stránce "udaje o atletovi" tlačítko "export osobních údajů", které způsobí vytvoření .pdf souboru tak, jak legislativa GDPR nařizuje. V tomto souboru jsou exportována všechna data, která byla do databáze zadána.

| Jméno          | Vojta       | Příjmení     | Kovák           |  |
|----------------|-------------|--------------|-----------------|--|
| E-mail         | nic@nic.nic | Telefon      | 11111111111     |  |
| Datum narození | 04.11.1976  |              |                 |  |
| Oblast         | Evropa      | Stát         | Česká republika |  |
| Jazyk          | Čeština     | ID uživatele | YKAGX5          |  |
| Přihlášení     |             |              |                 |  |

Uživatel

### 4. Hledání duplicit

Na stránce dole je dále služba, která vám pomůže v situaci, kdy do databáze byl váš účet zanesený 2x či vícekrát. Stát by se to nemělo, systém má dostatek ochan které duplicity kontrolují. S ohledem na to, že do databáze mohou nahrávat data i časoměřičské firmy, stejně tak pracovníci pořadatele na prezentaci, tak duplicitu nelze vyloučit. Proto je zde funkce, kterou si můžete spustit. Systém databázi prohledá a nabídne vám možné podobné atlety. Pokud byste zjistili, nebo měli podezření, že je váš účet v databázi 2x, aktivujete funkci "sloučit duplicity". Ta způsobí, že správce databáze uvidí vaši žádost o sloučení v jeho administrátorském profilu. Poté bude sloučení povoleno či zamítnuto.

### 5. Shrnutí detailu uživatele

Obrazovka ukazuje fotografii uživatele, pod ní jeho jméno a příjmení a pod tím jeho přezdívku, (kterou nelze využít jako login). Vpravo nahoře je tlačítko zpřístupňující tento dokument "Příručka uživatele" a dále pak zobrazení kdo je přihlášen a nakonec tlačítko umožňující odhlášení.

Vlevo je pak hlavní menu funkcí profilu, kterému se budeme dále podrobně věnovat.

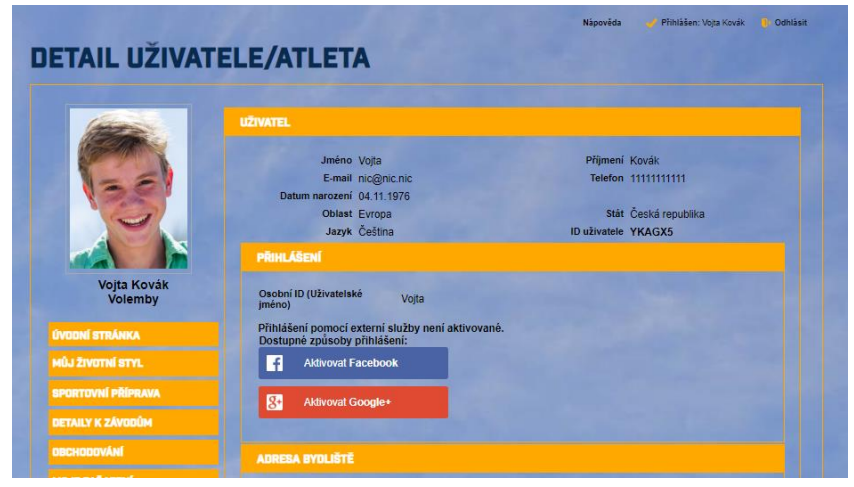

Menu vlevo nabízí každému uživateli témata a služby od nejvyššího patra "životního stylu" až po detail provedení jednotlivých prvků sportovní přípravy (zatím ve výstavbě). Každý tak má možnost vybrat si služby, které mu

vyhovují a uložit si zde informace pro sebe – které se nikde nesdílejí. Služby profilu atleta budou dále v budoucnu rozšiřovány a upravovány podle zpětné vazby, která se k výrobě dostává prostřednictvím majitelů licencí technologie ORGSU.

Filosofie technologie ORGSU stojí na pilíři, že atlet má svůj profil a tedy veškerá data přímo na www pořadatele/závodu, majitele série atp. Pokud byste jako atlet časem zjistili, že potřebujete mít učet u více pořadatelů, pak si musíte účet vytvořit vícekrát. Funkci "přemostění" takových profilů pro vás připravujeme.

### 6. Uživatel – Můj životní styl – Moje předsevzetí a cíle

Každý má možnost si vytýčit (tajně, sám pro sebe) své vrcholové cíle. V určitých částech světa se již profily sportovců bez funkce zadání si této tématiky neobejdou.

| Předsevzetí v oblasti životního stylu                                                        | skrýt nadpis        |
|----------------------------------------------------------------------------------------------|---------------------|
| Zde si můžete zapsat vlastní text. Tento není určen k p<br>zde jen pro vaši vlastní potřebu. | ublikaci, je        |
| a dílčí cíle, detaily                                                                        | <u>skrýt nadpis</u> |
| člověk si často stanovuje cíle ve vlastní mysli. Zde si                                      | je můžete           |
| hapsat a diozit, budou tudy na vas vyti vait tekat.                                          |                     |

A je to tak nejspíš správně. v každodenním shonu si sotva stihneme uvědomit jaké máme dnes či zítra povinnosti, operativa nám často znemožňuje dělat věci, které bychom chtěli. Zapomínáme tak sledovat dlouhodobější vize, nemáme schopnost si jednoduché a dlouhodobé cíle pamatovat a uplatňovat. Vedle toho se ukázalo, že publikování předsevzetí a vrcholových osobních cílů na sociální sítě ve skutečnosti velmi devalvuje informace jako takové. Zde máte možnost si tyto informace uložit jen sami pro sebe.

#### 7. Kalkulačka životního stylu

Tato funkce každému umožní zamyslet se a uložit si hodnoty, kolik času čemu věnuje. Funkce

nabízí několik možných témat, vedle toho si je každý může podle sebe uzpůsobit tak, aby mu "seděly" do jeho životního stylu. Tabulka pak umožňuje zadat odhady počtu hodin, které uživateli ukazují "kolik ještě zbývá" tak, aby jak dny v týdnu, tak o víkendu dávaly právě

|                                                       | Živo1<br>~ 14                | 'NÍ STYL, TÝDE<br>1.05.2018 - 20  | N 20/2018 ▼<br>05.2018 ≫            |                           |       |
|-------------------------------------------------------|------------------------------|-----------------------------------|-------------------------------------|---------------------------|-------|
| 135                                                   |                              | Hodin<br>průmerně za<br>prac. den | Hodin<br>průměrně za<br>den víkendu | Týdně hodin<br>celkem     |       |
|                                                       | Cestování                    | 1                                 | 0,5                                 | 6,0                       | 4 %   |
|                                                       | Domácí práce - úklid, vaření | 0,5                               | 1                                   | 4,5                       | 3 %   |
| Vojta Kovák<br>Volemby                                | Jídlo                        | 1                                 | 2                                   | 9,0                       | 5 %   |
| volennsy                                              | Jiné koníčky                 | 0,4                               | 2                                   | 6,0                       | 4 %   |
| ÚVODNÍ STRÁNKA                                        | Kultura                      | 0,3                               | 1,3                                 | 4,1                       | 2 %   |
| MŮJ ŽIVOTNÍ STYL                                      | Nakupování                   | 0,5                               | 2                                   | 6,5                       | 4 %   |
| Moje předsevzeti a cile<br>Kalkulačka životního stylu | Rodina / vztah               | 2,4                               | 4                                   | 20,0                      | 12 %  |
| SPORTOVNÍ PŘÍPRAVA                                    | Sedavá "zábava" doma TV      | 0,5                               | 2                                   | 6,5                       | 4 %   |
| DETAILY K ZÁVODŮM                                     | Spánek                       | 7                                 | 6                                   | 47,0                      | 28 %  |
| OBCHODOVÁNÍ                                           | Sport                        | 2,4                               | 2                                   | 16,0                      | 10 %  |
| MILIE ZAŘAZENÍ                                        | Zaměstnání / škola           | 8                                 | 1                                   | 42,0                      | 25 %  |
| NASTAVENÍ                                             |                              | 24,0                              | 23,8                                | celkem 167,6<br>zbývá 0,4 | 101 % |

24hodin. Tato funkce je zde jen pro vás, uložená data nejsou nikde k ničemu využívána, jsou zde jen pro vaši interní potřebu.

### 8. Sportovní příprava

Tématika sportovní přípravy nyní nabízí služby a data, která se týkají správy vašich výsledků, přihlášek (jak vašich tak všech ostatních, pro které jste přihlášky provedli vy). Funkce tréninkového deníku a katalog tréninkových prvků jsou v současné době zatím ve vývoji.

Záložka "Mé sportovní cíle" umožňuje zadat si zde konkrétní cíle zatím jen v textové podobě.

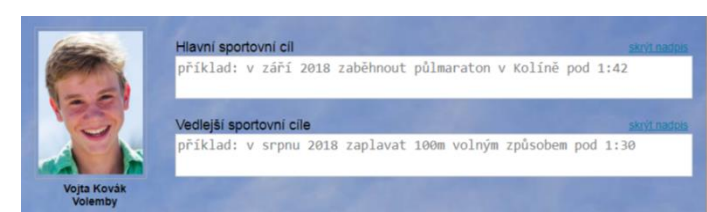

Až bude hotová služba vztah trenérzávodník, budou se zde promítat cíle, které si s vaším trenérem (resp. s kolektivem trenérů) stanovíte.

Druhá záložka Sportovní příprava – cíle pro závody pak nabízí tabulku přihlášek na budoucí závody. Zde pak lze zadat konkrétní cíl pro konkrétní závod jak z pohledu pořadí celkem a v kategorii, tak z pohledu ztráty na vítěze. SPORTOVNÍ PŘÍPRAVA Mé sportovní cíle Cíle pro mé závody Tréninkové bloky a soustředění Tréninkový deník Katalog metodických doporučení

DETAILY K ZÁVODŮM

Závodník si tedy může sám zadat, že chce tento závod zaběhnout například za 19:30 a může si i stanovit cíle jak v kategorii, tak celkem:

| CÎLE PRO MÊ ZÂVODY                           |             |                |                       |                                  |                  |                                  |         |  |
|----------------------------------------------|-------------|----------------|-----------------------|----------------------------------|------------------|----------------------------------|---------|--|
|                                              |             | Celkový<br>čas | Pořadí v<br>kategorii | Ztráta na<br>vítěze<br>kategorie | Pořadí<br>celkem | Ztráta na<br>celkového<br>vítěze |         |  |
|                                              | Můj plán:   | 00:19:30       | 3                     | 00:01:00                         | 5                | 00:03:00                         | UPRAVIT |  |
| Dagali FEST, Vániška<br>memoriál, 03.11.2018 | Realita     |                |                       |                                  |                  |                                  |         |  |
|                                              | Vyhodnocení |                |                       |                                  |                  |                                  | SMAZAT  |  |

Poznámka: přihlášení na tento závod je diskutováno v dokumentu dále.

Technologie ORGSU pak automaticky vyhodnotí, jak bylo stanovených cílů dosaženo. V menu je naznačen další rozvoj služeb technologie v oblasti plánování a reportingu tréninku, spolupráce s trenéry a další záležitosti. Tyto funkce očekávejte v profilech na začátku 2019.

#### 9. Přihlašování se na závod

Atlet má obecně 2 možnosti, jak se přihlásit na závod.

Buď je třeba nají tlačítko "Přihláška", které se může vyskytovat až na 3 místech (dále A,B,C) nebo si v profilu najít službu přímého přihlášení, což je diskutováno níže.

| A) | v ka | lendáři | záv | odů: |
|----|------|---------|-----|------|
|----|------|---------|-----|------|

| 01.00.2019  | 0005             | SVM | PUE              | Plavani | PHINIASKA        | Startovni listina (1)  |                      |          |  |  |  |
|-------------|------------------|-----|------------------|---------|------------------|------------------------|----------------------|----------|--|--|--|
| V LISTO     | IPAD (2018)      |     |                  |         |                  |                        |                      |          |  |  |  |
| DAGALI FEST | DAGALI FEST      |     |                  |         |                  |                        |                      |          |  |  |  |
| 03.11.2018  | Vániška memoriál |     | Záboří nad Labem | Běh     | <u>Přihláška</u> | Startovní listina (13) | <u>Výsledky živě</u> | Tracking |  |  |  |
| ✓ ZÁŘÍ      | 🗸 září (2018)    |     |                  |         |                  |                        |                      |          |  |  |  |
|             |                  |     |                  |         |                  |                        |                      |          |  |  |  |

B) v detailu závodu. Pořadatel vůbec nemusí mít publikovaný kalendář závodů, vedle toho může publikovat pouze detail závodu:

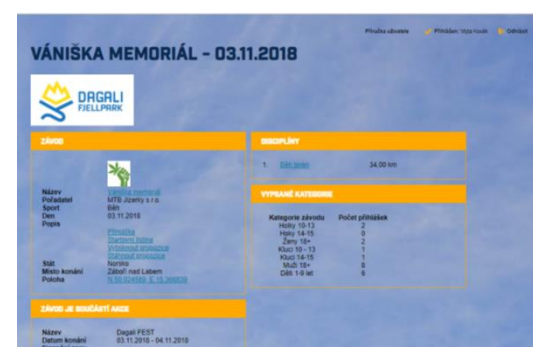

Poznámka: obrázek stránky zde není zobrazen celý.

C) Služba "Přihláška na závod" může být publikována samostatně, bez detailů závodu.

Každá z ABC možností otevírá přihlášenému uživateli tento box: Poznámka: pokud uživatel přihlášený není, tak ho systém provede průvodcem vzniku uživatele a uživatele přihlásí.

Přihláška na závod poprvé zjišťuje, zda bude uživatel přihlašovat sebe nebo někoho jiného:

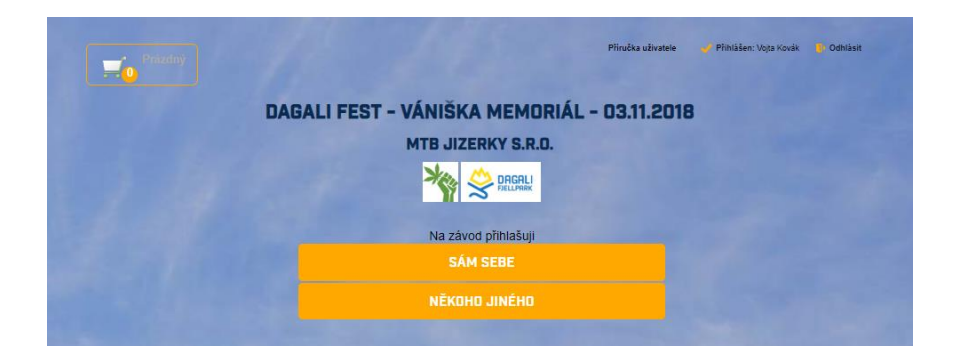

Košík vlevo nahoře je prázdný, uživatel Vojta kliká na tlačítko přihlásit "sám sebe". Systém doplňuje jeho údaje, nabízí mu jeho kategorii a nakonec žádá o odsouhlasení podmínek účasti.

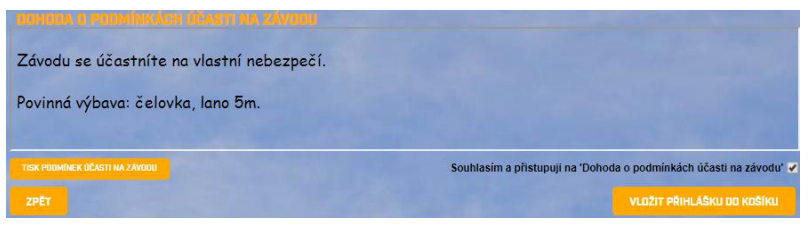

Dokument si lze v tomto kroku vytisknout a/nebo jen zakliknout souhlas. Poté je nutné použít tlačítko "vložit přihlášku do košíku". Tento krok zajití vložení přihlášky do košíku a nabídne kupujícímu možnost přihlásit dalšího závodníka a také přejít do e-shopu závodu.

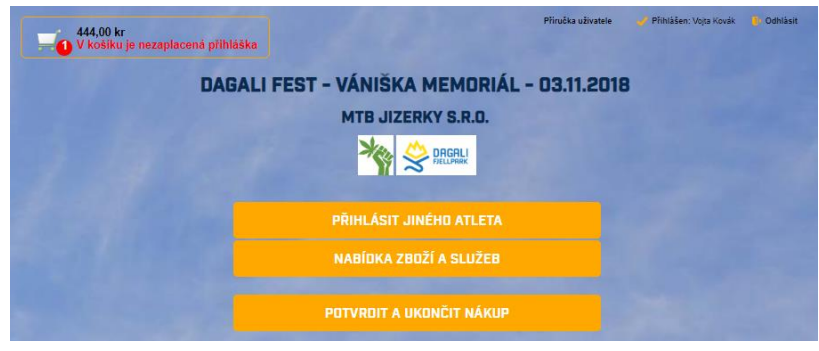

Skok na "nabdka zboží a služeb" = závodník má možnost vybrat si z nabízeného zboží, které je k závodu publikované.

Nákup v e-shopu není nic mimořádného a nebudeme zde na tuto tématiku vypotřebovávat místo v tomto manuálu.

Vedle toho však předpokládejme, že závodník využije "bulk entry" a přihlásí dalšího atleta.

Kupující má nyní na výběr jak pokračovat.

Může znát systémové ID atleta, pak je třeba toto zadat do políčka Atlet ID / nick a zadat

HLEDEJ, atlet bude v databázi vyhledán. Tato funkce je vhodná například tehdy, chcete-li rychle

| JAGALI FES    | ST - VÁN | IIŠKA  | MEM | ORIÁL | - 03. | 11.20 | 18 |  |
|---------------|----------|--------|-----|-------|-------|-------|----|--|
| Atlet ID/nick | MQSEE4   | HLEDEJ |     |       | E-n   | nail  |    |  |
| Příjmení      |          |        |     |       | Jme   | ino   |    |  |
| Den narození  |          |        |     |       | Pohl  | laví  |    |  |

zadat svého známého, syna atp: příkladem necht je kod "**MQSFF4**", který byl již dávno systémem přidělen závodníkovi Oskar Pistol.

Tlačítko HLEDEJ doplní data do formuláře. Dále lze do formuláře zadat slevový kód, kterých je obecně více druhů. Z pohledu zadávání přihlášky je to ale lhostejné. Představte si situaci, že závodník Oscar Pistol je VIP závodník, který má pořadatelem závodu generální slevu 50%. Pro vaši představu, v administraci systému existuje tabulka VIP závodníků a jejich kodů:

| • Þ | KISTUJICI SLI |       |              |           |                   |                 |       |             |
|-----|---------------|-------|--------------|-----------|-------------------|-----------------|-------|-------------|
|     |               |       |              |           |                   |                 |       |             |
|     | Příjmení      | Jméno | ID uživatele | Kód       | Začátek platnosti | Konec platnosti | Sleva | Zneplatněný |
|     | Pistol        | Oscar | MQSFF4       | OSKAR     | 08.10.2018        | 08.10.2019      | 50 %  | Ne          |
|     | Harák         | Voita | 11/060E      | Voita VID | 17 07 2018        | 17 07 2010      | 11 %  | No          |

Nyní tedy zadáme kod OSKAR do přihlášky a poté, kdy se zadá "Ověř platnost kodu" se sníží cena na polovinu:

Slevový kód QSKAR

Poznámka: pokud uvidíte ve formuláři textaci "Sleva ČTA", pak systém očekává, že zadáte číslo licence České triatlonové asociace. Poté systém ověří, zda máte v daném roce zaplacené členství. Pokud bude vše ok, bude vám přiznána sleva ČTA.

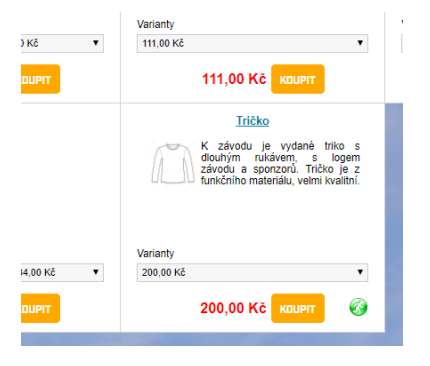

Jiná situace nastane, pokud nevyužijeme zadání závodníka kodem, ale potřebujeme zadat zcela nového závodníka, který je navíc mladý a podle nařízení GDPR nesvéprávný. Systém automaticky nabídne kategorii, která odpovídá zadanému věku.

|                    | Atlet ID/nick                     | E-mail pavel.kostik@xxx.xxx |
|--------------------|-----------------------------------|-----------------------------|
| Dálo docnělý za    | Příjmení Poklička                 | Jméno Pavel                 |
| Dale dospely za    | Den narozeni 11 11 2008           | Pohlaví Muž                 |
| tohoto mladóho     | Reprezentuje zemi Česká republika | Sport Klub Běhy Kolín       |
|                    | Telefon 44444444                  |                             |
| závodníka začkrtno | Osoba nouze Pavla Kostíková       | Nouzový tel. 602457654      |
| Zavounika zaskrune | Kategorie závodu Kluci 10 - 13    |                             |

jak souhlas se zprac os udajů, tak souhlas s podmínkami učasti na závodu. Systém nezkoumá oprávněnost toho, zda dospělý je-či není skutečným právním zástupcem mladého závodníka.

| TISK PODMÍNEK ÚČASTI NA ZÁVODU | Souhlasím a přístupují na 'Dohoda o podmínkách účasti na závodu' 🖌 |
|--------------------------------|--------------------------------------------------------------------|
|                                | Souhlas se zpracováním osobních údajů 🖌                            |
|                                |                                                                    |

Předpokládejme, že kupující poté použil tlačítko "ukončít nákup". To je situace, kdy se mu nabídne obsah košíku a v něm uvidí rekapitulaci všech 3 přihlášek na závod:

| MTB Jizerky s.r.o. www.stránka 🗙                       | +                                                   |                             |                  |                       | CS Čeština (Česká republika) 💈      |     | - 8 ×                                               |
|--------------------------------------------------------|-----------------------------------------------------|-----------------------------|------------------|-----------------------|-------------------------------------|-----|-----------------------------------------------------|
| $\leftrightarrow$ $\rightarrow$ C $$ https://testtech. | orgsu.org/Site/MMTTHH/3                             |                             |                  |                       |                                     | Q ★ | 🗶   Paused 🌚 🗄                                      |
|                                                        | 1110,00 kr<br>V košiku je nezaplacená<br>DBJEDNÁVKA | ofihiaška                   |                  | Příruška uživatele    | 🥜 Přihlášen: Vojta Kovák 🥼 Odhlásit |     | ^                                                   |
|                                                        |                                                     | FAKTURAČNÍ ÚDA              | LJE RE           | KAPITULACE OBJEDNÁVKY | PLATBA                              |     |                                                     |
| c                                                      | Ověřte prosim položky v košík<br>OBSAH KOŠÍKU       | u a poté můžete dokonči     | t nåkup. Děkujer | ne Vám.               |                                     |     |                                                     |
| Carlos and the                                         | -                                                   |                             | Počet            | Cena za               | kus Cena                            |     |                                                     |
|                                                        | Startovné: Dagali FEST<br>Pavel Poklička (Kluci 1)  | Vániška memoriál<br>) - 13) | 1                | 444,C                 | 0 kr 444,00 kr 👘                    |     |                                                     |
|                                                        | Startovné: Dagali FEST<br>Vojta Kovák (Muži 18+)    | Vániška memoriál            | 1                | 444,C                 | 10 kr 444,00 kr 👘                   |     |                                                     |
|                                                        | Startovné: Dagali FEST<br>Oscar Pistol (Muži 18+)   | Vániška memoriál            | 1                | 444.(<br>(Sleva 5)    | 10 kr<br>196) 222,00 kr 10          |     |                                                     |
|                                                        | Cena celkem                                         |                             |                  |                       | 1 110,00 kr                         |     |                                                     |
|                                                        |                                                     |                             |                  |                       |                                     |     |                                                     |
|                                                        | • 🗧 🤇 🏹                                             | <u>•</u>                    | 5 픚 🛛            | 🧕 🛐 🚞 📈               | Pe 🖾 🚺 🗧                            |     | ▲ ( <b>(</b> →) 18:41<br>▲ ( <b>(</b> →) 07/10/2018 |

Pozn. z účetních důvodů bylo pro tvorbu manuálu nutné v některých situacích využít označení kr namísto Kč.

Druhý krok průvodce umožňuje zadat fakturační údaje. Předpokládejme například, že

uživatel Chce startovné vyúčtovat svému sportovnímu klubu, tudíž zadává údaje klubu a zaškrtává navíc box "aktualizovat adresu v profilu" což bude znamenat, že se mu tato adresa již příště bude

| OBSAH KOŠÍ)        | a                | FAKTURAČN | ÍÚDAJE                    | REKAPITULACE OB. | JEDNÁVKY              | PLATBA |
|--------------------|------------------|-----------|---------------------------|------------------|-----------------------|--------|
| dejte fakturační ú | idaje do objedna | ávky      |                           |                  |                       |        |
| AKTURAČNÍ ÚDAJE    |                  |           |                           |                  |                       |        |
| Jméno a příjmení   | Vojta Kovák      | 1000      | Firma                     | Sportovní klub   |                       |        |
| E-mail             | nic@nic.nic      |           |                           |                  | and the second second |        |
| IČ                 | 1546465465       |           | Ulice                     | U lávky 154      | and the second second |        |
| Město              | Kolín            |           | PSČ                       | 27544            |                       |        |
| Stát               | Česká republika  | •         | Správní celek             | Středočeský kraj |                       |        |
|                    |                  | Aktua     | alizovat adresu v profilu | ×                |                       |        |

v kroku průvodce "fakturační údaje" plnit automaticky.

Situace: kupující je v procesu tvorby objednávky, kterou ještě nepotvrdil. Přesto systém tuto aktivitu zaznamenal pro případ, kdyby kupující musel nákup z jakéhokoli důvodu přerušit. Kupující má nyní ve svém profilu k dispozici funkci "Obchodování – moje objednávky". Zde je tabulka jeho objednávek včetně té právě založené:

| COMP - | Čislo obi | <ul> <li>Datum objednávky</li> </ul> | Cena celkem | Měna | Prodeice           |      | Akce |
|--------|-----------|--------------------------------------|-------------|------|--------------------|------|------|
|        |           | 08.10.2018                           | 1110,00     | kr   | MTB Jizerky s.r.o. | Nová | •    |
|        |           |                                      | 1 záznam    |      |                    |      |      |
|        |           |                                      |             |      |                    |      |      |
|        |           |                                      |             |      |                    |      |      |
|        |           |                                      |             |      |                    |      |      |

Z tabulky je zřejmé, že objednávka zatím nemá přidělené číslo, ale je možné ji rozkliknout a podívat se na její detail, lze ji také uchopit a dokončit v případě, kdy v košíku zůstala viset.

Předpokládejme, že kupující pokračoval v průvodci nákupu a zadal fakturační udaje. Třetí krok průvodce je rekapitulace objednávky.

| OBSAH KOŠÍKU                                    | FAKTURAČNÍ ÚDAJE                             |       | ACE OBJEDNÁVKY  | PLATBA     |
|-------------------------------------------------|----------------------------------------------|-------|-----------------|------------|
| ntrolujte údaje a potv                          | rďte objednávku                              |       |                 |            |
| 90ŽÍ A SLUŽBY K ZÁVODI                          |                                              |       |                 |            |
|                                                 |                                              | Po    | čet Cena za kus | Cena       |
| Startovné: Daga<br>Pavel Poklička               | ali FEST Vániška memoriál<br>(Kluci 10 - 13) | 1     | 444,00 kr       | 444,00 k   |
| Startovné: Daga<br>Vojta Kovák (M               | ali FEST Vániška memoriál<br>uži 18+)        | 1     | 444,00 kr       | 444,00 k   |
| Startovné: Daga<br>Oscar Pistol (M              | ali FEST Vániška memoriál<br>uži 18+)        | 1     | 444,00 kr       | 222,00 k   |
| Cena celker                                     | n                                            |       |                 | 1 110,00 k |
| NKTURAČNÍ ÚDAJE                                 |                                              |       |                 |            |
| Jméno a V                                       | ojta Kovák                                   | Firma | Sportovní klub  |            |
| E-mail: ni                                      | ic@nic.nic                                   | IČ:   | 1546465465      |            |
| Fakturační adresa:<br>U lávky 154, Kolín, 27544 | , Česká republika                            |       |                 |            |

Nyní lze ještě proces nákupu opustit a/nebo upravit krokem "Předchozí". Předpokládejme, že kupující kliknul na "potvrdit objednávku":

Toto tlačítko "potvrzení objednávky" je zcela zásadní pro to, že objednávka dostala číslo, tabulka atleta v jeho profilu "obchodování – moje objednávky" zobrazuje toto:

| (Here)                 | DBJEDN  | Ауку 2 бенори                        |             |      |                    |           |   |
|------------------------|---------|--------------------------------------|-------------|------|--------------------|-----------|---|
| Sector Contraction     |         | <ul> <li>Datum objednávky</li> </ul> | Cena celkem | Měna | Prodejce           |           |   |
| 1- =                   | 8917006 | 08.10.2018                           | 1110,00     | kr   | MTB Jizerky s.r.o. | Potvrzena | • |
|                        |         |                                      | 1 zázn      | am   |                    | 100       |   |
|                        |         |                                      |             |      |                    |           |   |
| Vojta Kovák<br>Volemby |         |                                      |             |      |                    |           |   |

A tabulka nedokončených objednávek v administrativním rozhraní pořadatele závodu pak ukazuje toto:

| ORC                                          | SU OBJ                 | IEDNÁVKY                                                                                                    |                     | 8        | Petr M<br>MTB Ji<br>Super | ostecký ∨<br>izerky s.r.o.<br>User pořada | itel eventů    |      |           |        |
|----------------------------------------------|------------------------|----------------------------------------------------------------------------------------------------|---------------------|----------|---------------------------|-------------------------------------------|----------------|------|-----------|--------|
| FIRMA                                        | A- EVENT-              | ATLETI                                                                                                    |                     |          | Testo                     | vaci prostředi                            | E-shop         | FAQ  | Manuály   | Agenti |
|                                              |                        |                                                                                                    |                     |          |                           |                                           |                | 2    |           |        |
| > Aktu                                       | ální filtr:            |                                                                                                    |                     |          |                           |                                           |                |      |           |        |
| EXPORT                                       | DBJEDNÁVEK             |                                                                                                    | EXPORTOVAT D        | O EXCELU | ZOBRAZII                  | r pro tisk                                |                |      |           |        |
| Záznamy 1 až 20 z 75 🧃 💜 Stránka 1 🛛 z 4 🄛 🖬 |                        |                                                                                                    |                     |          |                           |                                           |                |      |           |        |
| Číslo<br>obj                                 | Datum<br>objednávky    | Obsah                                                                                                    | Jméno a<br>příjmení | Firma    | Cíl toku<br>peněz         | Zprostředkovatel                          | Cena<br>celkem | Měna | Stav      | Akce   |
| 8917006                                      | 07.10.2018<br>22:39:34 | Startovné: Dagali FEST<br>Vániška memoriál - 1 k s x<br>444,00 kr 444,00 kr<br>Startovné: Dagali FEST<br>Vániška memoriál - 1 k s x<br>444,00 kr 444,00 kr<br>Startovné: Dagali FEST<br>Vániška memoriál - 1 ks x<br>444,00 kr 222,00 kr | Vojta Kovák         |          | Pořadatel                 |                                           | 1110,00        | kr   | Potvrzena | ٢      |
|                                              | 05 10 2018             | Startovné: Prosinec 2018                                                                                                    | Paul                |          |                           |                                           |                |      |           |        |

Majitel e-shopu (pořadatel) tedy vidí objednávku kupujícího která je ve stavu "potvrzena". Předpokládejme nyní, že kupující v posledním kroku průvodce kliknul na některou z nabízených možností jak zaplatit a že platbu provedl.

UPOZORNĚNÍ: kupující musí kliknout na logo zvoleného způsobu platby a to i tehdy, jedná-li se o logo platby bankovním převodem. Tímto se průvodce posune o další krok, který končí sdělením:

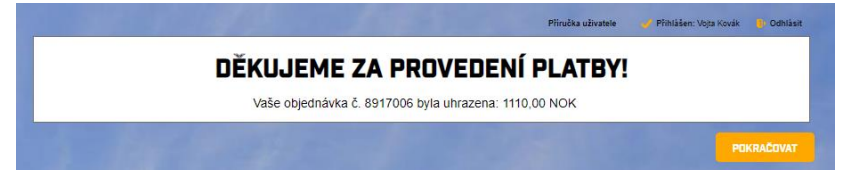

Tabulka objednávek atleta nyní vypadá takto:

| CBJEON.<br>Číslo obj | VXY Z ESHOPU<br>• Datum objednávky | Cena celkem | Cena celkem Měna |                    |          |        |
|----------------------|------------------------------------|-------------|------------------|--------------------|----------|--------|
| <br>8917006          | 08.10.2018                         | 1110,00     | kr               | MTB Jizerky s.r.o. | Vyřízena | Detail |
|                      |                                    | 1 zázna     | im               | 1                  | -        |        |
|                      |                                    |             |                  |                    |          |        |

A tabulka objednávek pořadatele závodu takto:

| ORC          | SU OBJ                 | IEDNÁVKY                                                                                                    |                     | <b>B</b>            | Petr Mostecký ✓<br>MTB Jizerky s.r.o.<br>Super User pořadatel ever |                 |                |          |          |          |
|--------------|------------------------|----------------------------------------------------------------------------------------------------|---------------------|---------------------|--------------------------------------------------------------------|-----------------|----------------|----------|----------|----------|
| FIRMA        | A~ EVENT~ .            | ATLETI×                                                                                                    |                     | Testovaci prostředi |                                                                    |                 | E-shop         | FAQ      | Manuály  | Agenti   |
|              |                        |                                                                                                    |                     |                     |                                                                    |                 |                | <b>P</b> |          |          |
| > Aktu       | ální filtr:            |                                                                                                    |                     |                     |                                                                    |                 |                |          |          |          |
| EXPORT       | OBJEDNÁVEK             | EXPORTOVAT D                                                                                                    | O EXCELU            | ZOBRAZII            | PRO TISK                                                           |                 |                |          |          |          |
|              |                        | Záznam                                                                                                    | y 1 až 20 z 75      | 14 - 44             | Stránka 1                                                          | z 4 🄛 ы         |                |          |          |          |
| Číslo<br>obj | Datum<br>objednávky    | Obsah                                                                                                    | Jméno a<br>příjmení | Firma               | Cíl toku<br>peněz                                                  | Zprostředkovate | Cena<br>celkem | Měna     | Stav     | Akce     |
| 8917006      | 07.10.2018<br>22:39:34 | Startovné: Dagali FEST<br>Vániška memoriál - 1 k s x<br>444,00 kr 444,00 kr<br>Startovné: Dagali FEST<br>Vániška memoriál - 1 k s x<br>444,00 kr 444,00 kr<br>Startovné: Dagali FEST<br>Vániška memoriál - 1 ks x<br>444,00 kr 222,00 kr | Vojta Kovák         |                     | Pořadatel                                                          |                 | 1110,00        | kr       | Vyřízena | ۲        |
|              | 05 10 2018             | Startovné: Prosinec 2018                                                                                                    | Paul                |                     |                                                                    |                 |                |          |          | <u> </u> |

Startovní listina na www pořadatele v této chvíli vypadá takto:

| tart     | ~        | Země: - | ~    | Sport | t Klub: -  | ~  |     | Pohlaví:      | Kategorie: -       | ~         |
|----------|----------|---------|------|-------|------------|----|-----|---------------|--------------------|-----------|
| it čislo | Prijmeni | Jméno   | RN   |       | Sport Klub |    |     | Kategorie     | Status             | Čislo obj |
|          | Kovák    | Vojta   | 1976 | Muž   | PP Kolin   |    | CZE | Muži 18+      | Zaplatil           | 8917006   |
|          | Pistol   | Oscar   | 2000 | Muž   | SF Runners |    | ZAF | Muži 18+      | Zaplatil           | 8917006   |
|          | Poklička | Pavel   | 2008 | Muž   | Běhy Kolín |    | CZE | Kluci 10 - 13 | Zaplatil           | 8917006   |
| 01       | Abraham  | Mikuláš | 2014 | Muž   |            |    | CZE | Děti 1-9 let  | Přihlášen k závodu | 8117006   |
| 03       | Abraham  | Petr    | 1990 | Muž   |            |    | ALB | Muži 18+      | Zaplatil           | 8517006   |
| 04       | Adamů    | Adam    | 1990 | Muž   |            |    | BHS | Muži 18+      | Zaplatil           | 8817006   |
| 05       | Adamčík  | Nico    | 1991 | Muž   |            |    | CZE | Muži 18+      | Zaplatil           | 7817006   |
| 06       | Gauguin  | Paul    | 1990 | Muž   |            |    | GBR | Muži 18+      | Zaplatil           | 8317006   |
| 09       | Mladý    | Ivan    | 2012 | Muž   | diana      | -  | NOR | Děti 1-9 let  | Zaplatil           | 7717006   |
| 11       | Rychlý   | Petr    | 1988 | Muž   |            | -  | NOR | Muži 18+      | Zaplatil           | 8517006   |
| 00       | Adamová  | Tereza  | 2005 | Žena  |            | -  | NOR | Holky 10-13   | Zaplatil           | 7917006   |
| 01       | Gardland | Diana   | 2000 | Žena  |            | XK | GBR | Ženy 18+      | Přihlášen k závodu |           |
| 02       | Jirsová  | Katka   | 1967 | Žena  | RHP        |    | CZE | Ženy 18+      | Přihlášen k závodu | 7317006   |

Diskuse zobrazené situace: pořadatel již přidělil startovní čísla (a zadal jejich publikaci na www) ale noví závodníci je zatím přidělené nemají. Pořadatel navíc zadal systému, aby publikoval status objednávky a číslo objednávky (variabilní symbol). Publikace startovní listiny má ještě další volitelné parametry.

### 10. Výklad situací, které mohou během přihlašování nastat

### 10.1. Slevové kódy

Jak bylo uvedeno výše, pořadatel může vydat několik druhů slevových kodů, které mají různý způsob použití:

**VIP slevový kód**: každému atletovi může být přidělen slevový kod bud na absolutní částku nebo na % z ceny startovného. Příklad byl uveden výše. Kod je vydaný konkrétní osobě na dobu od-do.

**Hromadné slevové kody**: pořadatel (nebo jeho sponzor) vydá slevový kod, například název produktu a pořadatel tomuto kodu přidělí hodnotu. Takové kódy mají obvykle nízkou hodnotu např. jednotky % a jsou publikovány v médiích. Tyto kódy může používat kdokoli a mají vydanou platnost od-do a maximální počet použití, libovolné kým.

### Slevový kód na jeden či více závodů.

Pořadatel může vydat specifické slevové kody na daný závod nebo na skuinu závodů (eventů). Tyto jsou vydané většinou jako jednorázové a mohou být distribuovány konkrétním osobám libovolným způsobem.

### Slevy členům České triatlonové asociace.

Technologie ORGSU databázově spolupracuje se systémem <u>www.czechtrisries.cz</u> a má schopnost ověřit platnost licence ČTA daného závodníka. Pokud je u závodu vydaný příznak *"*Sleva ČTA", sytém poté vydá patřičnou slevu.

Pořadatel závodu má k dispozici přehled o tom kdo kdy jaký kód použil.

# 10.2. Identifikátor externího systému

Pokud v průběhu tvorby přihlášky budete vyzváni k zadání identifikátoru externího systému, pak to znamená to, že technologie ORGSU databázově spolupracuje s externím systémem, který bude automaticky přejímat startovní listinu (přihlášky). Závodníci pak mají to privilegium, že jejich osobní učet v externím systému bude správně párovat přihlášku a výsledky každého z atletů, kteří správně identifikátor externího systému zadají (například číslo licence sportovní asociace). Četnost a způsob párování údajů závisí na externím systému a není ovlivněno nastavením technologie ORGSU.

# 10.3. Dobrovolné navýšení startovného

Pokud pořadatel zapnul funkci "dobrovolné navýšení startovného" tak vám bude v průběhu tvorby přihlášky umožněno individuálně navýšit startovné. K tomu bude pořadatel publikovat speciální dokument, kde zdůvodní tento počin. Většinou se tento krok využívá k výběru financí na charitativní účely a/nebo v případě, kdy je startovné zdarma a závodníci mají možnost uhradit startovné v dobrovolné výši. V této souvislosti je dobře zmínit, že pořadatel může publikovat startovní listinu, kde bude publikováno, kdo kolik na startovném uhradil.

### 10.4. Storno startovného

Pořadatel závodu má v nastavení zadávání intervalů startovného a jeho výše zadat, že umožňuje stornovat přihlášku v době před závodem. V každém období startovného je v administraci zadána výše storno poplatku, na který si pořadatel koná v tom kterém období nárok.

|                 | 27.08.2018<br>06.10.2018 |    | 07.10.2018<br>01.11.2018 |    | Na místě ever | ıtu |
|-----------------|--------------------------|----|--------------------------|----|---------------|-----|
| Jednotná cena   | 334,00                   | kr | 444,00                   | kr | 1111,00       | kr  |
| Storno poplatek | 42,00                    | kr | 55,00                    | kr | 1111,00       | kr  |

Služba storno startovného lze zavolat v menu atleta "**Detaily k závodům – Všechny přihlášky**": Je zde uvedena tabulka přihlášek na závody, které uživatel provedl jak pro sebe, tak pro jiné atlety. Pokud závod povoluje storno, pak tuto funkci tabulka podporuje:

|             | VSECHNY PŘIHLA<br>V tabulce jsou všechny př<br>jiných atletů. Pokud vypsa | VŠECHNY PŘIHLÁŠKY<br>V tebulce jsou všechny přihlášky na závody vytvořené z vašeho účtu. Jsou zde tedy i přihlášky, které jste provedilla jménem<br>iných atetů. Pokud vypaaný závod umožňuje přihlášku stornovat, ize toto storno provést ve sloupečku Akce |          |                  |           |      |        |           |  |  |
|-------------|---------------------------------------------------------------------------|----------------------------------------------------------------------------------------------------|----------|------------------|-----------|------|--------|-----------|--|--|
| 1351        |                                                                           |                                                                                                    |          |                  |           |      |        |           |  |  |
| 6           | 08.10.2018 0:39:03                                                        | Pavel                                                                                                    | Poklička | Vániška memoriál | 444.00 kr | 0 kr | Platná | Stornovat |  |  |
|             | 08.10.2018 0:30:14                                                        | Oscar                                                                                                    | Pistol   | Vániška memoriál | 444.00 kr | 0 kr | Platná | Stornovat |  |  |
|             | 08.10.2018 0:05:32                                                        | Vojta                                                                                                    | Kovák    | Vániška memoriál | 444.00 kr | 0 kr | Platná | Stornovat |  |  |
| Vojta Kovák | 3 záznamy                                                                 |                                                                                                    |          |                  |           |      |        |           |  |  |

Proto, aby vám startovné mohlo být vráceno, budete po stisknutí "Stornovat" vyzváni, abyste zadali bankovní účet, kam vám má být startovné vráceno. V blízké budoucnosti bude technologie ORGSU koncovým uživatelům (atletům, ...) nabízet možnost přijmout peníze na PayPal nebo je konvertovat na kryptoměnový učet.

Poznámka: technologie ORGSU prozatím nenabízí služby pojištění storno poplatku

# 10.5. Přímé přihlášení

Pokud je závod vyprodaný, resp. pokud jsou přihlášky uzavřeny, tak tlačítko "přihláška" není nikde aktivní. I v této situaci je možné se na závod přihlásit při splnění určitých podmínek. Pořadatel má totiž možnost zadat 4 typy nezávislých podmínek, které umožní "přímé přihlášení se" a to i tehdy, je-li závod vyprodaný:

Pořadatel může zadat podmínku, že právo přímého přihlášení má každý, kdo

- dosáhne na určitém konkrétním předcházejícím závodu lepšího umístění (nebo ztráty na vítěze) než v konfiguraci podmínky zadá
- > se umístí v určené sérii závodů nejhůře do určitého místa dané kategorie
- > nakoupí a zaplatí zboží v e-shopu pořadatele určité zboží/službu
- dostane specifický přihlašovací kód. Tato služba se používá pro špičkové atlety, jejichž účast se často dojednává až těsně před závodem.

Každá z těchto podmínek může být pořadatelem časově omezena od-do. Pořadatel závodu musí závodníky o těchto podmínkách informovat svými komunikačními nástroji.

### 10.6. Čekací listina

Pokud je závod vyprodaný, pořadatel může stejný závod otevřít znovu/paralelně, který se však bude jmenovat například jako "čekací listina závodu". Takový závod bude řazen vedle již vyprodaného závodu. Přihlášením-se na takový "závod" získáváte právo dostat se (být přesunuti) na hlavní závod tehdy, pokud se hlavní závod uvolní a pokud vás pořadatel z čekačky na hlavní startovku ručně přesune. Atlet nemá funkci sám sebe z čakacího závodu na hlavní závod dostat.

### 10.7. Přihlášky týmových závodů (štafet)

Technologie ORGSU umožňuje pořadateli vyhlásit závod, ve kterém bude kombinovaný závod jednotlivců i štafet, nebo jen závod pouze pro týmy (které bud soutěží zároveň jako skupina(tým) nebo jeden po druhém (jako štafeta). V obou případech má takový tým jedno startovní číslo (chip), který bud nese jeden člen týmu a/nebo si ho členové týmu předávají. Diskuse přihlášek týmu je uvedena ve speciálním manuálu "přihlášky týmů", který má k dispozici pořadatel v administrativním profilu.

Všechny funkce jak byly uvedeny výše má "pod palcem" pořadatel. Zde byl uveden jen výčet situací pro vás atlety.

Pokud chcete na přihlášce k závodu něco změnit, pak máte možnost požádat pořadatele, aby přihlášku některou z funkcí, které mu administrativní rozhraní dává, upravil. Atlet sám může upravovat své informace o sobě ve svém profilu, nemá však nyní možnost editovat přihlášku jako takovou.

#### Funkce v menu v profilu atleta "Detaily k závodům"

Rozkliknutí položky "detaily k závodům" otevře menu, kde má atlet k dispozici jak historii, tak budoucnost svých závodů, vidí zde své představení v sérii závodů, tabulku všech přihlášek (jak bylo znázorněno výše slovo všech znamená, že to jsou i přihlášky, které provedl za někoho dalšího) a má zde funkci "Přímá přihláška" tak, jak bylo diskutováno v minulé kapitole.

V polovině menu si může atlet vybrat z konkrétního závodu, který ho čeká/resp. kterého se účastnil. Záložky pod touto volbou jsou logicky poplatné vybranému závodu. Stisknutí na startovní listinu tak např. ukáže tabulku přihlášených závodníků.

Atlet zde má také možnost otevřít si e-shop, kde bude zobrazena nabídka zboží a služeb, které jsou relevantní k vybranému závodu.

V této souvislosti je dobře zmínit, že nabídka zboží/služeb v e-shopu může obsahovat i zboží/služby, které nabízí on sám pro ostatní atlety, čemuž se věnuje další kapitola příručky.

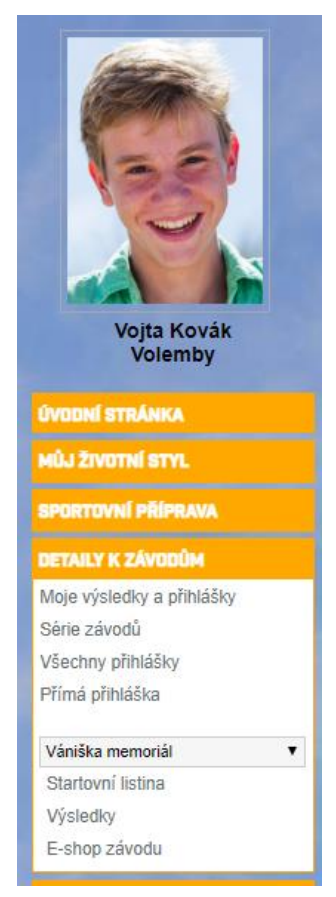

### 11. OBCHODOVÁNÍ

Technologie ORGSU jako jedna z mála na světě umožňuje atletům obchodovat přímo mezi sebou. Uživatelé mohou nyní nabízet služby obecně (například trénování), zboží (např. použité kolo), nebo služby vztahující se k závodům (například ubytování na závody).

Pokud atlet po rozkliknutí položky "obchodování" uvidí šedivé neaktivní položky tak to znamená, že pořadatel (správce eshopu) nepovolil atletům obchodování. Pokud máte co ostatním atletům sami co nabídnout, požádejte majitele svého e-shopu (pořadatele závodu,...) aby službu obchodování atletů mezi sebou povolil. Technologie Orgsu vám umožní publikovat své zboží/služby jak do e-shopu vašeho pořadatele, tak i do ostatních e-shopů jiných pořadatelů.

V situaci, kdy aktivní obchodování není povoleno, je v záložce aktivní pouze pložka "Moje objednávky". Zde jsou k náhledu všechny objednávky provedené v E-shopu, včetně jejich detailů.

#### obchodování

Profil obchodníka Služby a zboží které nabízím Dohody o podmínkách prodeje **Moje objednávky** Moje nakoupené kódy Vyúčtování obchodních dohod Na detailu objednávky je k dispozici jak historie objednávky, tak je zde legenda, popis stavů objednávky.

Pokud by objednávka nebyla uhrazená, tak by se zde nabízely i platební brány, které má majitel e-shopu

| IISTORIE OBJ         | BJEDNÁVKY                                                        |                                                                 |  |  |  |
|----------------------|------------------------------------------------------------------|-----------------------------------------------------------------|--|--|--|
| Stav                 |                                                                  | Datum a čas                                                     |  |  |  |
| 3144                 |                                                                  | Datum a cas                                                     |  |  |  |
| Vyřízena             |                                                                  | 08.10.2018 1:02:25                                              |  |  |  |
| Uhrazena             | 08.10.2018 1:02:25                                               |                                                                 |  |  |  |
| Čeká na zapla        | a na zaplacení 08.10.2018 1:02:24                                |                                                                 |  |  |  |
| Potvrzena            |                                                                  | 08.10.2018 0:58:27                                              |  |  |  |
| Nová                 |                                                                  | 08.10.2018 0:39:34                                              |  |  |  |
|                      |                                                                  |                                                                 |  |  |  |
| Nová                 | Objednávka vznik                                                 | á přechodem do nákpuního košíku                                 |  |  |  |
| Potvrzena            | Nakupující v průvo                                               | odci nákupu objednávku potvrdil =                               |  |  |  |
| Čeká na<br>zaplacení | <ul> <li>Po volbě platebri</li> <li>Po volbě typ plat</li> </ul> | í brány v posledním kroku průvod<br>by bankovním převodem       |  |  |  |
| Připravená           | Po uhrazení, jestli<br>vyzvednutí napřík                         | že se jedná o hmotné zboží - zbož<br>lad v místě konání závodu. |  |  |  |
| Vyřízena             | Po uhrazení v příp                                               | oadě, kdy jde o elektronické zboží (                            |  |  |  |
| Stornována           | Po zrušení objedn                                                | ávky. Systém nastaví tento status                               |  |  |  |
|                      |                                                                  |                                                                 |  |  |  |
| ZPĚT                 |                                                                  |                                                                 |  |  |  |

publikované. V takové situaci zde může atlet neuhrazenou objednávku otevřít a uhradit.

Pohled do administrace e-shopu nyní ukazuje, že majitel e-shopu (pořadatel) povolil obchodování jeho uživatelům v rozsahu jeho databáze.

| ~ | PARTNERSKÝ PRODEJ                    |                                                                                                    |
|---|--------------------------------------|----------------------------------------------------------------------------------------------------|
|   | Uživatelė maji povoleno obchodovat 🗹 | Pro koho jste otevřeni, aby<br>nabízel služby/zboží do vešeho Pro obchodníky z naší databáze<br>e-ahopu |
|   |                                      |                                                                                                    |

Nastavení, které majitel e-shopu zadal způsobilo, že atleti ve svých profilech náhle vidí možnost aktivovat si profil obchodníka: zadat specifické informace, které mohou být odlišné od původního nastavení v profilu uživatele (atleta).

Informace uložené do profilu obchodníka budou logicky dostupné zájemcům o vaše zboží/služby.

Po naplnění údajů je třeba vpravo dole na stránce stisknout ULOŽIT. Data se webovým formulářem sama neukládají.

| ZÁKLADNÍ ÚDAJE           |                                                                                                    |               |  |  |  |  |  |
|--------------------------|----------------------------------------------------------------------------------------------------|---------------|--|--|--|--|--|
|                          |                                                                                                    |               |  |  |  |  |  |
| Název                    | Volemby                                                                                                    |               |  |  |  |  |  |
|                          |                                                                                                    | •             |  |  |  |  |  |
| Popis                    | dobrý den, jsem závodník v triationu a nabízím své služby jako průvodce po našem městě.<br>vedle toho jsem připraven kdykoli budete potřebovat vykopat jšmu pro váš basén, pracuji s<br>lopatou, nehlučné a rychle. |               |  |  |  |  |  |
|                          | body p                                                                                                    | 4             |  |  |  |  |  |
| Email                    | vojta at volemby.cz                                                                                                    | Veřejný 🗹     |  |  |  |  |  |
| Telefon                  | 123456789                                                                                                    | Veřejný 🗹     |  |  |  |  |  |
| Jiné                     | FB,                                                                                                    | Veřejný 📃     |  |  |  |  |  |
| Mista působení           | Kolín a okolí                                                                                                    |               |  |  |  |  |  |
| FAKTURAČNÍ A             | IREBA                                                                                                    |               |  |  |  |  |  |
| Uli                      | ce Unádraží Město Ko                                                                                                    | lín           |  |  |  |  |  |
| P                        | sč 274 55                                                                                                    |               |  |  |  |  |  |
| S                        | át Česká republika 💽 Správní celek Stř                                                                                                    | edočeský kraj |  |  |  |  |  |
| JAZYKY, KTERÉ<br>Čeština |                                                                                                    |               |  |  |  |  |  |
| Angličtina               |                                                                                                    |               |  |  |  |  |  |

#### OBCHODOVÁNÍ

Profil obchodníka Služby a zboží které nabízím Dohody o podmínkách prodeje Moje objednávky Moje nakoupené kódy Vyúčtování obchodních dohod Menu Obchodování dále nabízí tlačítko "Služby a zboží, které nabízím". Zde je třeba si uvědomit, že každý obchodník si může zadat své určité služby/zboží, které potom bude v rámci "Dohod o podmínkách prodeje" nabízet majiteli(ům) eshopu(ů). Nyní se tedy ukážeme jak obchodník Volemby nabízí službu "Běhání v písku" a "Ubytování na závod" a jak tuto službu nabídne do e-shopu k prodeji. V menu "**Obchodování – Služby a zboží které nabízím**" je třeba použít tlačítko "+ **přidat nové zboží**"

| ZÁKLADNÍ ÚDAJE | D       | ETAILY A CENY                                            | PUBLIKACE                                           | LOK                         |              |
|----------------|---------|----------------------------------------------------------|-----------------------------------------------------|-----------------------------|--------------|
|                |         |                                                          |                                                     |                             |              |
| ÁKLADNÍ ÚDAJE  |         |                                                          |                                                     |                             |              |
| Základní foto  |         |                                                          |                                                     |                             |              |
| San Carl       | Název 1 | Technika hěhu v nískových duná                           | ch                                                  |                             |              |
|                | Jazyk ( | Ċeština                                                  | Kategorie zboží Tré                                 | nování (F: Služba D: Služba |              |
|                |         | Nabízím hodinu technické pi                              | řípravy a hodinu běhu v písku. L                    | kážu vám jak je třeba u     | těsnit obuv, |
|                | Popis   | jak vypirat trasu, jak pro<br>o několik minut a ušetří m | vadet vybeny a <u>sebeny</u> . Inalost t<br>oc sil. | eto techniky kazdemu u      | YCNII Zavod  |
|                |         |                                                          |                                                     |                             | 1            |
|                | Příloha | Žádný soubor nevybrán                                    |                                                     | PROCHAZET                   |              |
|                |         |                                                          |                                                     |                             |              |
|                |         |                                                          |                                                     |                             |              |

Další kroky průvodce umožnují zadat detailní popis nabídky vč. nahrání fotografií do editoru, zadání ceny na druhém kroku průvodce.

Třetí krok průvodce umožnuje zboží publikovat na partnerské tržiště. to je místo, odkud lze zboží uchopit a vytvořit k němu obchodní dohodu.

| ZÁKLADNÍ ÚDAJE                                                                                                    | DETAILY A CENY                                                                                                    |                                                                                                    | LOKALIZACE                                                                                                    |
|----------------------------------------------------------------------------------------------------|----------------------------------------------------------------------------------------------------|----------------------------------------------------------------------------------------------------|----------------------------------------------------------------------------------------------------|
|                                                                                                    |                                                                                                    |                                                                                                    |                                                                                                    |
| OFF Stránka je odemčer                                                                                                    | ná a zboží se nabízí obchod                                                                                                    | ním dohodám.                                                                                                    |                                                                                                    |
| seznam zbozi, který slouží ke 2 vécem                                                                                                    | (a prive z pou muzeto verbirat zbeži do vač                                                                                                    | ch nartnerskych dohod (bez kterych nelz                                                                                                    | a share share the second share a share the second second                                                                                                   |
| é toto zboží vidí majitelé e-shopu/ů a m<br>maticky nabízí k publikaci na tržiště. Iko<br>kaci. po každé změně je třeba stisknou<br>ele e-shopu, aby vám poslal detailní m                                                           | 24 prvé z řej měleter vybrat zbůží do vás<br>ohou vás e-mailem nebo telefonicky požáda<br>nou koše můžete zboží z publikace odmaza<br>i dole "ULOŽIT". Pokud je homí publikační t<br>nujál jak obchodovať            | t o obchodní dohodu, jednoduše proto že<br>t. Tlačítkem "nahrát všechny specifikace"<br>ačítko OFF, zboží se nenabízí. Pokud je                                      | e ovaše zboží budou mít zájem. Zboží<br>s o vaše zboží budou mít zájem. Zboží<br>s opět všechno zboží připravíte k<br>ON, pak se nabízí. Dále můžete požád |
| é toto zboží vidí majítelé e-shopu/ú a m<br>maticky nabízí k publikaci na tržiště. Iko<br>kaci. po každé změně je třeba stisknou<br>ele e-shopu, aby vám poslal detailní m<br>PUBLIKACE ZBOŽÍ NA PARTNE                              | 2. ap proše i nej malem nebo telefonicky požád<br>hou váse můžete zboží z publikace odmazet<br>dole "ULOŽIT". Pokud je homí publikační t<br>nuál, jak obchodovat.<br>REKÉ TRŽIŠTĚ                                    | a panioských dohodu, jednoduše protože<br>t obchodní dohodu, jednoduše protože<br>t Tlačítkem "nahrát všechny specifikace<br>ačítko OFF, zboží se nenabízí. Pokud je | e zbůží dostať obvatová<br>o vaše zboží budou mí zájem. Zboží<br>'si opět všechno zboží připravíte k<br>ON, pak se nabízí. Dále můžete požád               |
| é toto zboži vidi majítelé e-shopuťů a m<br>maticky nabří, k publikaci na tržště. Iko<br>kaci, po každé změně je třeba stisknou<br>ele e-shopu, aby vám poslal detalní m<br>PUBLIKACE ZBOŽÍ NA PARTINE<br>PUBLIKACE ZBOŽÍ NA PARTINE | La pive z nej materia y juda zako koje požda<br>hou vša s maljen nabo telefonko v požda<br>nou koše mžete zboži z publikace odmaz<br>dole "ULOZI" – Poku je homi publikačni t<br>nual jak obchodovat<br>RRKÉ TRZDŠTĚ | t o obchodní dohodu, jednoduše proto že<br>L. Tlačitkem "nahrát všechny specifikace<br>ačitko OFF, zboží se nenabízí, Pokud je                                       | e zbož doslat ob zadmenio e smjopi ja<br>o vaše zboži budou mit zajim Zboži<br>si opći všechno zboži pripravite k<br>ON, pak se nabizi. Dale můžete požád  |

Instrukce na stránce říkají, že pokud jste si zbožím jisti, tak ho můžete publikovat na partnerské tržiště. Tam bude k dispozci jak vám, tak majitelům e-shopů k náhledu.

Přepněme nyní hlavní publikační tlačítko z původní polohy OFF do plohy ON:

| ZAREADAT ODADE                                                                                                    | DETAILY A CENY                                                                                                    | U Data byla ulozena                                                                                                    |
|----------------------------------------------------------------------------------------------------|----------------------------------------------------------------------------------------------------|----------------------------------------------------------------------------------------------------|
| Stránka je odemče                                                                                                    | ná a zboží se nabízí obchoc                                                                                                    | dním dohodám.                                                                                                    |
| toto zboží vidí majitelé e-shopu/ů a m<br>naticky nabízí k publikaci na tržiště. Ikk<br>kaci: po každé změně je třeba stisknou<br>ele e-shopu, aby vám poslal detailní m | nohou vás e-mailem nebe vyblad zbož vo<br>onou koše můžete zboží z publikace odmaz<br>tt dole "ULOŽIT". Pokud je horní publikační<br>anuál, jak obchodovat. | šat o obchodní dohodu, jednodušé proto že o všáe zboží budou mit zájem Zboží<br>zat. Tlačitkem "nahrát všechny specifikace" si opět všechno zboží přípravite k<br>tlačitko OFF, zboží se nenabízí. Pokud je ON, pak se nabízí. Dále můžete požád |
| PUBLIKACE ZBOŽÍ NA PARTNI                                                                                                    | ERSKÉ TRŽIŠTĚ                                                                                                    |                                                                                                    |

Tímto se zboží zpřístupnilo a je viditelné i pro majitele e-shopu v jeho administrativním rozhraní:

| ZBOŽÍ VŠECH PRODEJCŮ, KTERÉ JE       Petr Mostecký •         DRGSU       PUBLIKOVANÉ NA PARTNERSKÉM TRŽIŠTI       Super User pořadatel even |                                                                                                    |                                 |        |     |      |                                                                                                    |  |  |
|----------------------------------------------------------------------------------------------------|----------------------------------------------------------------------------------------------------|---------------------------------|--------|-----|------|----------------------------------------------------------------------------------------------------|--|--|
| FIRMA~ EVENT~ ATLETI~                                                                                                    |                                                                                                    | Testovaci prostředi             | E-shop | FAQ | Manu | uály Agenti                                                                                                    |  |  |
| trénování 🔎                                                                                                    |                                                                                                    |                                 |        |     |      |                                                                                                    |  |  |
| > Aktuální filtr: FullText~ Hledat: trénování   Filt                                                                                        | > Aktuální filtr: FullText~ Hledat: trénování   Filtr~ Zboží od atletů z mé VD: Ano, Kategorie zboží: Trénování (F: Služba D: Služba) |                                 |        |     |      |                                                                                                    |  |  |
|                                                                                                    | EXPORTOVAT DO EXCELU ZOBRAZIT PRO TISK                                                                                                |                                 |        |     |      |                                                                                                    |  |  |
| ▲ Název                                                                                                    | Prodejce                                                                                                    | Kategorie zboži                 |        |     |      | Základní foto                                                                                                    |  |  |
| Pronájem chalupy v místě sportoviště                                                                                                    | Opat Michal                                                                                                    | Trénování (F: Služba D: Služba) |        |     |      |                                                                                                    |  |  |
| Technika běhu v pískových dunách                                                                                                    | Kovák Vojta                                                                                                    | Trénování (F: Služba D: Služba) |        |     |      | and the second second s |  |  |
|                                                                                                    |                                                                                                    | 2 záznamy                       |        |     |      |                                                                                                    |  |  |

Předpokládejme, že atlet-obchodník zadal 2 své zboží a publikoval je na partnerské tržiště:

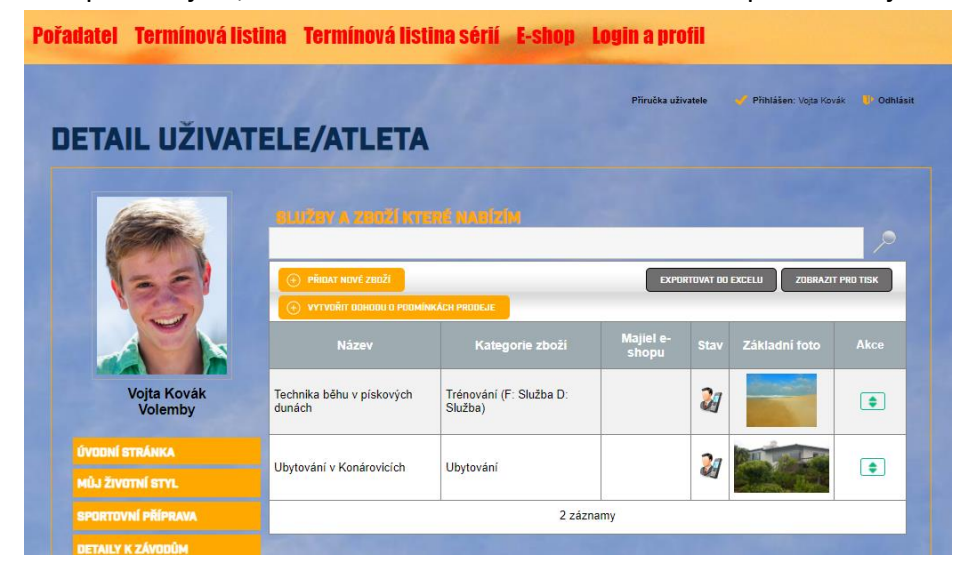

Jak vidno, sloupec "majiel e-shopu" je zatím prázdný, zboží není umístěno zatím v žádném eshopu. Nyní je tedy možné vytvořit obchodní dohodu s majitelem eshopu, která se bude daného zboží týkat:

### Vytvoření obchodní dohody o podmínkách prodeje

Stiskněte "Obchodování – Dohody o podmínkách prodeje" a zadejte "+ vytvořit dohodu nová dohoda".

Předpokládejme, že Volemby obchodník (Kovák Vojta) vytvořil návrh své první obchodní dohody, navrhnul obchodníkovi MTB Jizerky s.r.o. 10% provizi a do dohody vložil obé zboží, které publikoval na partnerské tržiště:

| Název dohody                             | Moje dohoda Kovák - MTI | B Jizerky      |                                                                                                    |                                                                    |                                           |                                                                  |                                  |
|------------------------------------------|-------------------------|----------------|----------------------------------------------------------------------------------------------------|--------------------------------------------------------------------|-------------------------------------------|------------------------------------------------------------------|----------------------------------|
| Jméno nebo název<br>prodejce Kovák Vojta |                         | ID uživate     |                                                                                                    | e YKAGX5                                                           |                                           |                                                                  |                                  |
| Majitel e-shopu                          | MTB Jizerky s.r.o.      | ۹,             | Automaticky se vám nabízí fi<br>e-shopu. Kliknutím na lupu se<br>využívá www.ORGSU.org te<br>obchodní dohodu nabídnout. | rma, která provozuje<br>e Vám otevře možno<br>chnologii pro podpor | tuto www.s<br>st vyhledat<br>u pořádání : | stránku a která je n<br>případně jinou fim<br>závodů, které také | najitelem<br>nu, která<br>můžete |
| Provize e-shopu %                        | 10                      |                | Stav                                                                                                    | Nová                                                               |                                           |                                                                  |                                  |
| Platnost od                              | 08.10.2018              | <b>m</b>       | Platnost do                                                                                                    |                                                                    |                                           | <b>m</b>                                                         |                                  |
|                                          |                         | Technika běhá  | ní v pískových dunách                                                                                                   | bez omezení                                                        |                                           | 390,00 Kč                                                        |                                  |
| Ubytování v Konárovicích                 | •                       |                |                                                                                                    |                                                                    |                                           |                                                                  |                                  |
|                                          |                         | Ubytování v Ko | nárovicích                                                                                                    | 1 závod(ů)                                                         |                                           | 1 000,00 Kč                                                      |                                  |
|                                          |                         |                |                                                                                                    |                                                                    |                                           |                                                                  |                                  |

Zboží "ubytování" se rozhodl publikovat do e-shopu k závodu, vybral si v kombo boxu event

a závod, ke kterému chce ubytování nabídnout. Ví totiž, že na tento závod se bude hlásit x lidí zdaleka a že by mohli využít jejich nabídky ubytování, které je 3 km od místa konání závodu.

Nakonec stisknul tlačítko

"Uložit"

| VYBERTE UDALOSTI NEBO ZAV               | ODY, PRO KTERE SI | PREJETE ÓMEZIT SPE  | CIFIKACI ZBOZI |           |          |
|-----------------------------------------|-------------------|---------------------|----------------|-----------|----------|
| Event                                   |                   | Závod               |                |           |          |
| viz Dagali FEST (03.11.2018 - 04.11.201 | 18)               | Vániška memoriál (8 | N4KBU4Q)       | •         | û 🕇      |
|                                         |                   |                     |                |           |          |
| u i                                     |                   |                     |                |           |          |
|                                         |                   |                     |                |           |          |
| 1 bř                                    |                   |                     |                |           |          |
|                                         |                   |                     |                |           |          |
|                                         |                   |                     |                |           |          |
|                                         |                   |                     |                |           |          |
|                                         |                   |                     |                | ок        | Zrušit   |
|                                         |                   |                     |                |           |          |
|                                         | Ubytování v Kon   | árovicích           | bez omezení    | \$        | 1 000,00 |
| Ubytování v Konárovicích                |                   | 1 závod(ů)          | 1              | 000 00 Kč |          |
|                                         |                   |                     |                |           |          |
|                                         |                   |                     |                |           |          |
|                                         |                   |                     |                |           |          |
|                                         |                   |                     |                |           |          |

Nyní se již nabízí vpravo dole i tlačítko "navrhnout ke schválení". Tímto tlačítkem bude způsobeno to, že majiteli e-shopu bude odeslán e-mail, aby obchodní dohodu posoudil. Pokud majitel e-shopu dohodu v administrativním rozhraní schválí, tak se zboží publikuje do jeho e-shopu. Technologie ORGSU připravuje obchodníkům další rozmach těchto služeb tak, aby mohli přijímat platby standardními elektronickými nástroji, stejně jako to provádí majitel e-shopu, případně si peníze ukládat do zvolené kryptoměny.

#### Vyúčtování obchodních dohod

Bude doplněno.

Příručka uživatele – obchodníka bude v tomto směru dále rozšiřována.

### 12. Ostatní nastavení

V menu Nastavení je k dispozici záložka "Souhlas se zpracováním osobních údajů". Tato zobrazuje, kdy byly jednotlivé souhlasy vydány a také jménem koho jste souhlas vyjádřili.

| (APPA)                 | SOUHLAS SE ZPRACOVÁNÍM OSOBNÍCH ÚDAJÚ |                                                                    |                     |           |                   |  |
|------------------------|---------------------------------------|--------------------------------------------------------------------|---------------------|-----------|-------------------|--|
|                        | Vloženo 07.10.2018 19:19:42           |                                                                    |                     |           |                   |  |
| 35                     | IP a                                  | IP adresa 198.168 111.103<br>Souhlas se zpracováním osobních údajú |                     |           |                   |  |
|                        | SOUHLAS SE ZV                         | SOUHLAS BE ZVEREJNĚNÍM FOTOGRAFIE                                  |                     |           |                   |  |
| Vojta Kovák<br>Volemby | Vic                                   | Vioženo 07.10.2018 19:19:42                                        |                     |           |                   |  |
|                        | UŽIVATELÉ JMÉ                         | NEM KTERÝCH JSTE V                                                 | YJÁDŘILI SOUHLAS SE | ZPRACOVÁN | ÍM OSOBNÍCH ÚDAJŮ |  |
| ÚVODNÍ STRÁNKA         |                                       |                                                                    |                     |           |                   |  |
| MŮJ ŽIVOTNÍ STYL       | PŘIDAT SOUH                           | LAS ZA UŽIVATELE                                                   |                     |           |                   |  |
| SPORTOVNÍ PŘÍPRAVA     | ID uživatele                          | Příjmení Jméno                                                     | Datum narození      |           |                   |  |
|                        |                                       |                                                                    |                     |           |                   |  |

Tlačítkem "přidat souhlas za uživatele" je možné přidat si např. své děti nebo svěřence ve sportovním klubu, za které budete jako rodič/trenér/atlet vyslovovat souhlas při dalších přihláškách na závody.

Tlačítko "historie změn" vám poskytuje LOG toho co se z vašeho profilu stalo:

| ZÁZNAM ZMĚN        |             |               |             |                                                                                                    |
|--------------------|-------------|---------------|-------------|----------------------------------------------------------------------------------------------------|
| > Aktuální filtr:  |             |               |             |                                                                                                    |
| ZPĚT               |             |               |             | EXPORTOVAT DO EXCELU ZOBRAZIT PRO TISK                                                                                                    |
| 👻 Datum, čas       | Typ změny   | Název tabulky | Změnil      | Změna                                                                                                    |
| 08.10.2018 1:02:25 | Editace     | Order         | Kovák Vojta | Actual Status: '10/8/2018 1:02:25 AM - Paid' -> '10/8/2018 1:02:25 AM - Completed'                                                        |
| 08.10.2018 1:02:25 | Editace     | Entry         | Kovák Vojta | Payment." -> '444,00'<br>On-line Payment." -> '444,00'<br>Status: "Registration' -> Reg and Paid'                                         |
| 08.10.2018 1:02:25 | Editace     | Order         | Kovák Vojta | Actual Status: '10/8/2018 1:02:24 AM - Waiting for Payment' -> '10/8/2018 1:02:25 AM - Paid'                                              |
| 08.10.2018 1:02:24 | Editace     | Order         | Kovák Vojta | Actual Status: '10/8/2018 12:58:27 AM - Confirmed' -> '10/8/2018 1:02:24 AM - Waiting for Payment'                                        |
| 08.10.2018 0:58:27 | Editace     | Order         | Kovák Vojta | Actual Status: " -> '10/8/2018 12:58:27 AM - Confirmed"                                                                                   |
| 08.10.2018 0:58:27 | Editace     | Order         | Kovák Vojta | Reference No: " > '8917006'<br>Order No: " > '8917006'<br>Actual Status': 10/8/2016 12.39:34 AM - New' -> "                               |
| 08.10.2018 0:55:59 | Nový záznam | User Address  | Kovák Vojta | Cancel: 'No'<br>Valid since' 8/10/2018'<br>Street: 'U lavky 154'<br>City: 'Kolin'<br>ZIP Code: '27544'<br>Country: 'Czech Republic'       |
| 08.10.2018 0:39:35 | Editace     | Athlete       | Kovák Vojta | Sport Club: " -> 'PP Kolin'                                                                                                    |
|                    |             |               |             | Cancel: 'No'<br>Entry Fee Price: '444.00'<br>Entry Kee Currency: 'kr'<br>Waiting: 'No'<br>YOB: '1976'<br>Name: 'Voța'<br>Surname: 'Kovák' |

Konečně tlačítko "Věrnostní body" ukazuje vaši aktivitu, která je pořadatelem "oceněna" věrnostními body.

| (Harrison )            |                     |            |                            |  |  |  |  |
|------------------------|---------------------|------------|----------------------------|--|--|--|--|
|                        | Datum               | Počet bodů |                            |  |  |  |  |
| 1- =1                  | 08.10.2018 1:02:25  | 25         | Uhrazení on-line přihlášky |  |  |  |  |
|                        | 08.10.2018 1:02:25  | 25         | Uhrazení on-line přihlášky |  |  |  |  |
| 3                      | 08.10.2018 1:02:25  | 25         | Uhrazení on-line přihlášky |  |  |  |  |
|                        | 08.10.2018 0:52:48  | 3          | Přihlášení k účtu          |  |  |  |  |
|                        | 07.10.2018 19:19:42 | 3          | Přihlášení k účtu          |  |  |  |  |
| Vojta Kovák<br>Volemby | 5 záznamů           |            |                            |  |  |  |  |

Pro vaši informaci, pořadatel má možnost získávání věrnostních bodů nastavit například takto.

| RGSU NASTAVENÍ VĚRNOSTNÍHO PROGRAMU |    |            |             |                   |            | Petr Mostecký ∨<br>MTB Jizerky s.r.o.<br>Super User pořadatel eventů |           |            |
|-------------------------------------|----|------------|-------------|-------------------|------------|----------------------------------------------------------------------|-----------|------------|
| RMA~ EVENT~ ATLETI~                 |    |            |             | stovaci prostředi | E-shop     | FAQ                                                                  | Manuály   | Agent      |
| BODY ZA AKTIVITY                    |    |            |             |                   |            |                                                                      |           |            |
| Тур                                 |    | Počet bodů | Platnost od | P                 | latnost do |                                                                      |           |            |
| Účast na závodě                     | •  | 34         | 20.10.2016  | <b>*</b>          |            |                                                                      | <b>##</b> | ŵ 🕂        |
| Uhrazení on-line přihlášky          | \$ | 25         | 20.10.2016  | <b>*</b>          |            |                                                                      | <b>##</b> | ŵ 🕂        |
| Přihlášení k účtu                   | \$ | 3          | 20.10.2016  | <b>*</b>          |            |                                                                      | <b>##</b> | ŵ <b>+</b> |
| Di-lit- 0- li                       |    | 11         | 20.10.2016  | <b></b>           |            |                                                                      | <b>#</b>  | ŵ <b>+</b> |

Celkové počty aktuálně nasbíraných věrnostních bodů pak může pořadatel publikovat na www stránce ve speciální službě nebo jich jakkoli jinak využít.

#### 13. Email Marketing

Pro vaši informaci je dobře uvést, že pořadatel závodu vám má možnost poslat automatický e-mail. Systém dává pořadateli několik typů mailových šablon, které umožňují následující mailing:

**Pozvánka na závod**: e-mail bude obsahovat informace o připravovaném závodu **Reset hesla**: pokud si pořadatel nahrál svoji původní (historickou) databázi atletů do technologie ORGSU pak má možnost všem svým závodníkům poslat e-mail, kterým systém vygeneruje jednorázové user name a heslo, čímž dojde k rychlému náběhu uživatelů na www pořadatele.

Výsledky závodu: Pořadatel může využít služby, která odešle e-mail s diplomem, který obsahuje výsledek jednotlivce na daném závodu.

Pořadatel má možnost rozeslat jakýkoli e-mail s využitím prázdné šablony. Ve smyslu regulí GDPR máte možnost zadat do systému, že nemá vaši e-mailovou adresu nabízet do mailingových listů "rozesílat novinky".

Ostatní e-mailing: systém posílá uživatelům (atletům) informaci o zřízení uživatelského účtu s přiděleným systémovým ID, dále pak maily, které potvrzují přihlášku na závod a také maily které reflektují nákup v e-shopu. Jedná se o informativní e-mailing, který snad zde není třeba detailně diskutovat.

#### 14. Závěrem od výrobce technologie ORGSU

Jsme rádi, že máme důvěru jak vaši, tak pořadatele/ů vašich závodů - protože technologii ORGSU využíváte. Díky tomu, že mezi sebou sdílíte dobré reference, poskytujete technologii "lajky" na různých sociálních sítích, tak přicházejí noví klienti a tím máme důvěru investorů. Pokud byste přeposlali jakoukoli informaci o technologii Orgsu dalším pořadatelům závodů, majiteli série, škole, sponzorovi – budeme moc rádi. Orgsu slouží hlavně vám, abyste měli integrované služby na webech vašich závodů a nemuseli jste složitě bloudit po netu a hledat kde co najdete.

Jen díky zájmu a růstu počtu klientů se technologie může dále rozvíjet a pracovat pro vás za přijatelné ceny (standardní cena licence jsou 4 %. Stojí-li tedy např. startovné 100Kč, tak 4 Kč jsou poplatek za využívání technologie ORGSU. Poplatek za vás platí pořadatel závodu. Cena poplatku je tedy ukryta v ceně startovného, resp jiného zboží v e-shopu. Pokud vás zajímá jakou licenci má váš pořadatel zakoupenou (kolik ho stála jednorázově a jaký je % poplatek, tak se ho můžete zeptat a on vám musí odpovědět, protože licenční politika firmy Organizers Support sro, která technologii ORGSU vyvíjí a provozuje uvádí, že **licenční ustanovení jsou veřejná**.

Děkujeme vám tedy za důvěru, za lajky a za názory, které prostřednictvím pořadatelů dostáváme. Je to pro nás výzva a je to velmi zavazující.